# Hackthis!! Writeup—Main Level

# 原创

 Roverdoge
 ● ± 2018-12-30 23:52:51 发布
 ● 239 
 ● 收藏 1

 分类专栏:
 hackthis WP 文章标签:
 hackthis writeup main

 版权声明:
 本文为博主原创文章,遵循
 CC 4.0 BY-SA
 版权协议,转载请附上原文出处链接和本声明。

 本文链接:
 https://blog.csdn.net/qq\_43148462/article/details/85413695
 版权

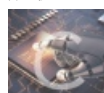

hackthis 同时被 2 个专栏收录

5篇文章0订阅

订阅专栏

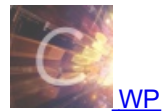

5篇文章0订阅 订阅专栏

## Level 1:

最常见的查看源代码,然后可以轻易地找到注释中的username和Password

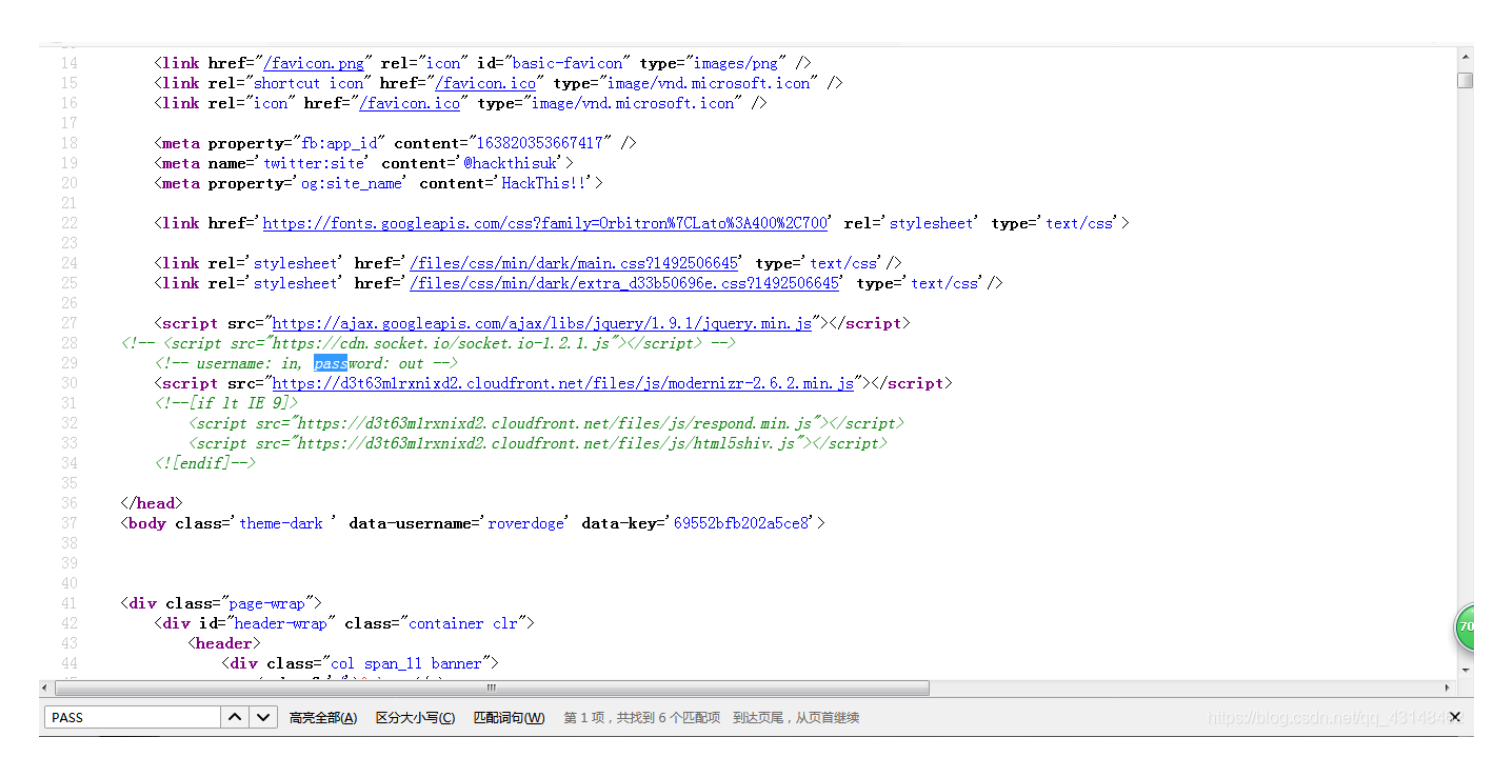

#### Level 2:

#### Level 3:

同样是查看源代码,这次是一个JS代码验证(然而关掉JS并绕不过。。服务器端应该也有验证)

```
ction() { $('.level-form').submit(function(e) { if(document.getElementById('user').value == 'heaven' && document.getElementById('pass').value == 'hell')
r clr">
```

#### Level4:

```
- <user>
    <name>Admin</name>
    <username>999</username>
    <password>911</password>
    </user>
```

接访问这个url,得到密码

#### Level 5:

```
<div class='level-form'>
script language="JavaScript" type="text/javascript">
var pass;
pass=prompt("Password", "");
if (pass=="9286jas") {
window.location.href="/levels/main/5"?pass=9286jas";
}
```

直

同样是查看源代码,然后可以发现以下JS代码: 这里是通过修改url来用GET方法通关

#### Level 6:

首先我们可以看到,要求用户选择为Ronald,而选项框中没有Ronald。因此,我们可以有两条思路:

1,通过修改html来得到Ronald的选项,如下图。

|                                                                               |        | H                                                                                                    | EKI                                                                    |      |                                                               |           |                      |                   |              |                               |                                      |      |  |
|-------------------------------------------------------------------------------|--------|----------------------------------------------------------------------------------------------------|------------------------------------------------------------------------|------|---------------------------------------------------------------|-----------|----------------------|-------------------|--------------|-------------------------------|--------------------------------------|------|--|
|                                                                               |        | HOME NEWS LEVELS ARTICLES FORUM CHAT MORE                                                                                                    |                                                                        |      |                                                               |           |                      |                   |              | Search: topic, user           | iearch: topic, user, article 🛛 🔍 🔯 🔚 |      |  |
|                                                                               |        | Stats<br>Reward 60 pts<br>Completed 148 412                                                                                                   |                                                                        |      | Main Level 6<br>Attempts: 2 · Duration: 2 mins 9<br>Completed |           |                      |                   |              |                               |                                      |      |  |
|                                                                               |        | Latest 7 mins ago                                                                                                    |                                                                        |      |                                                               |           |                      |                   |              |                               | 100010092                            |      |  |
|                                                                               |        | First                                                                                                    | January 6, 2008<br>Johnathan                                           |      | Login as Ronald to complete the level                         |           |                      |                   |              | UTI                           |                                      |      |  |
| R.                                                                            |        |                                                                                                    |                                                                        |      | Username:                                                     | Username: |                      |                   |              |                               |                                      |      |  |
|                                                                               |        | Help                                                                                                    |                                                                        |      | Konald Submit                                                 |           |                      |                   | Score        |                               | 5                                    |      |  |
|                                                                               |        | Show hint Forum                                                                                                    |                                                                        |      |                                                               |           |                      |                   | Activity 0   |                               | 1 4                                  |      |  |
|                                                                               | 音音器 図: | 控制台 🛛 调谐                                                                                                    | は器 {}样式编辑器                                                             | ⑥ 性能 | 心 内存 □ 网络                                                     | 8 存储      | ✿ 无                  | 障碍环境 🌘 HackBar    | 💩 Adblock Pl | lus                           |                                      | C    |  |
| +                                                                             |        |                                                                                                    |                                                                        |      | Q 搜索 HTML                                                     |           | Ň                    | 〒 过滤样式            |              | + 📭 .cls                      | ▶ 布局 计算值 动                           | 画 字体 |  |
| ▼ <div class="col span_18 level-area"></div>                                  |        |                                                                                                    |                                                                        |      |                                                               |           | ▲ 元素 -□ {            |                   |              | 内联 🔺                          | ▼网格                                  |      |  |
| <pre>valv class= level-meader &gt; im  w<div class="level-form"></div> </pre> |        |                                                                                                    |                                                                        |      |                                                               |           | select op            | select option 🗇 { | ption 👜 {    |                               | 此页面上没有使用 CSS 网                       | 棺    |  |
| <pre><form method="POST"> </form></pre>                                       |        |                                                                                                    |                                                                        |      |                                                               |           |                      | background-color: | #000;        |                               | ▼ 盒模型                                |      |  |
| <label for="user">Username:</label>                                           |        |                                                                                                    |                                                                        |      |                                                               | 1         |                      | }                 |              |                               |                                      |      |  |
|                                                                               | ~ <:   | <pre>select id="user" <option>Ronald&lt;, <option>Petter&lt;, <option>DavidSam</option>Sam</option>Sam</option>SamSamSamSamSamSamSamSam</pre> | <pre>name="user"&gt; /option&gt; /option&gt; option&gt; tion&gt;</pre> |      |                                                               |           | <pre>* ( {    </pre> |                   | main.css:1   | border<br>padding<br>0 0 3 22 | 0<br>0<br>39×16 5 0 0                |      |  |

#### 我是用的firefox的开发工具(F12开启)

2, 通过对传输数据的包进行修改, 如下图。

POST https://www.hackthis.co.uk/levels/main/6 HTTP/1.1 Host: www.hackthis.co.uk User-Agent: Mozilla/5.0 (Windows NT 6.1; Win64; x64; rv:64.0) Gecko/20100101 Firefox/64.0 Accept: text/html,application/xhtml+xml,application/xml;q=0.9,\*/\*;q=0.8 Accept-Language: zh-CN,zh;q=0.8,zh-TW;q=0.7,zh-HK;q=0.5,en-US;q=0.3,en;q=0.2 Accept-Encoding: gzip, deflate, br Referer: https://www.hackthis.co.uk/levels/main/6 Content-Type: application/x-www-form-urlencoded Content-Length: 9 Connection: keep-alive Cookie: \_ga=GA1.3.589989448.1545123388; autologin=%92%A5Vy%98%14e%C2%D4%E0%C4%0Az%5B%B68%E8z%FF%5B%15%80%CC%F3%B7VC%FD%DF%A6%13%F7%86%E Upgrade\_Insecure-Requests: 1 user=Ronald

这里我用的是Fiddler,在上传前进行截断并修改可得到Ronald。

## Level 7:

同样查看源代码。。。。。哦不这次好像并不是 于是看了一下hint,得到以下信息:

The password is again stored in a txt file. This time however it is not as straight forward as viewing the source. You wouldn't even find the page by using a search engine as search bots have been excluded.

这个提示所给的信息指向一个关键网页: robots.txt (关于robots协议,请自行百度其功能)

User-agent: \* Allow: / Disallow: /contact.php Disallow: /inbox/ Disallow: /levels/ Disallow: /levels/extras/userpass.txp Disallow: /users/ Disallow: /ctf/8/php/\*

于是,我们访问这个页面,得到以下信息: 至此我们找到了这个所谓的txt文件。访问这个网页得到以下账号密码:

48w3756 u3qh458

#### Level8:

首先依旧是查看源代码,得到以下提示:

```
<div class='level-form'>
<form method="POST">
<form method="POST">
<fieldset>
<label for="user">Username:</label>
label for="user">Username:</label>
<label for="user">Username:</label>
<label for="user">Iabel for="user" id="user" autocomplete="off"><br/>
<label for="user">Label for="user">Iabel for="user" id="user" autocomplete="off"><br/>
<label for="user">Iabel for="user">Iabel for="user" id="user" autocomplete="off"><br/>
<label for="user">Iabel for="user">Iabel for="user" id="user" autocomplete="off"><br/>
<label for="user">Iabel for="user">Iabel for="user" id="user" autocomplete="off"><br/>
<label for="user">Iabel for="user">Iabel for="user"</label>

</li
```

访问这个页

面,得到以下信息:

1011 0000 0000 1011 1111 1110 1110 1101

这里需要手动将2进制转换成16进制,并按照ASCII表对应出user和pass。

#### Level9:

```
首先依旧查看源代码,发现了这个东西:
```

页面,然后继续查看源代码,得到以下信息:

将下面这个邮箱填入框中,然后。。。。不对

email1=admin%40hackthis.co.uk&email2=admin%40hackthis.co.uk

于是,我用Fiddler抓了下包,发现他发送了两条信息示:

The developer has now added a feature that allows him to get a password reminder. Can you exploit it to send you the login details instead?

得出以下结论:是需要把email2和email1都改成自己的邮箱。 更改后,通过。

# Level 10:

依旧是首先查看源代码,得到以下信息:

访问这个文件,便可以得到

进入这个

然后根据提

以下密文:

69bfe1e6e44821df7f8a0927bd7e61ef208fdb25deaa4353450bc3fb904abd52 f1abe1b083d12d181ae136cfc75b8d18a8ecb43ac4e9d1a36d6a9c75b6016b61

这里使用了MD5加密,解密网站如下

https://www.cmd5.com/

解密之后便可得到user和pass。